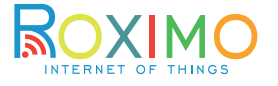

# Умная розетка

# Модель: SCT16A001

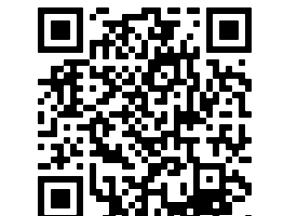

Отсканируйте OR-код и загрузите мобильное приложение для Android или IOS

### Характеристики

Срок службы: 3 гола Гарантийный срок: 1 год

Условия хранения и транспортировки: - Температура: -30 ~ +60 С° - Влажность: <80%

Условия эксплуатации: - Температура: -10 ~ +45 C° - Влажность: <80% - Беспроводная связь: WiFI 2.4ГГц Напряжение: AC100-250B/50Гц Максимальная нагрузка: 3500Вт Максимальный ток: 16А

## Инструкция по подключению

1. Отсканируйте OR-код или найдите поиском в App Store/Play-маркете приложение: Roximo IoT.

- 2. Зарегистрируйтесь в приложении или войдите с сушествующей учетной записью. Для регистрации на Ваш е-mail будет отправлено письмо с подтверждающим кодом.
- 3. Создайте "Дом", нажмите + "добавить vстройство" и выберите в списке vстройст -"Розетка - WiFi"

4. Подключение к устройству может выполняться в двух режимах:

- режим EZ - автоматический режим поиска и подключения умных устройств;

 режим АР - режим прямого подключения к точке доступа устройства и последующей настройке.

13:16 🗇 🖵 

е

Автоматич 🚍 Добавить вручную

| Электрик            |                     | Розетка             |                  |
|---------------------|---------------------|---------------------|------------------|
| Освещени<br>е       | 1 1<br>n            | 1.1                 | 11               |
| Крупная<br>бытовая  | Розетка<br>(Wi-Fi)  | Розетка<br>(Zigste) | Розетка<br>(BLE) |
| Мелкая<br>бытовая   | Розетка<br>(NB-IoT) | Розетка<br>(другое) |                  |
| Кухонные<br>приборы |                     | Удлинитель          |                  |

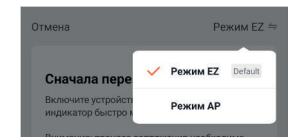

При первом включении устройство автоматически должно быть режиме R полключения EZ, а LED-инликатор сети - быстро мигать

Если подключение не удалось выполнить в одном режиме - попробуйте другой.

4.1. Полключение в автоматическом режиме (EZ). - Если устройство автоматически не перешло в режим ÉZ - нажмите кнопу и удержите ее около 5 секунл

Убелитесь, что LED-инликатор сети мигает быстро (2-3 раза в секунлу).

#### - Введите пароль текушей сети WiFi 2.4ГГц и нажмите далее.

 Дождитесь обнаружения и добавления нового устройства.

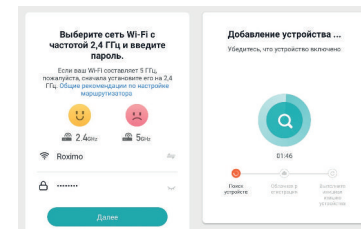

4.2. Подключение в режиме точки доступа АР.

- Если неудалось выполнить подключение в автоматическом режиме EZ - выполните подключение в режиме точки доступа АР, для этого выберите в верхнем правом углу экрана соответствующий режим подключения.

 Нажмите кнопку и удержите около 5 секунд, а затем еще раз нажмите кнопку и удерживайте около 4 секунд, пока индикатор не начнет мигать медленно и продолжительно - с циклом 1 раз в 3 секунды.

- Введите пароль текушей сети WiFi 2.4ГГц и нажмите далее.

 Приложение предложит Вам перейти на страницу настроек WiFi и выполнить прямое подключение к точке доступа АР подключаемого **устройства**.

- Выполните подключение к WiFi у точке доступа устройства.

#### Вернитесь в приложение. - Дождитесь обнаружения и добавления нового

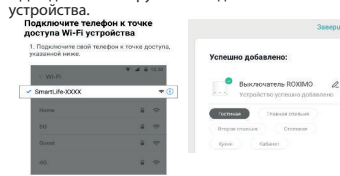

Вернитесь к данному приложению

5. Завершение настройки.

В завершении подключения Вы можете изменить имя устройства и выбрать комнату, в котором оно находится.

Имя устройства должно состоять из букв и цифр, не используйте специальные символы.

Перейдите в панель устройства, здесь Вам будут доступны кнопки и различные функции, такие как:

 Таймеры и расписания: Таймер обратного отсчета: Настройки.

# Условия гарантии.

 Основанием для гарантийного обслуживания является данный гарантийный талон. Гарантийный срок исчесляется с даты продажи товара. Полтверждением даты продажи является отметка продавца в гарантийном талоне, чек с датой продажи или иной документ подтверждающий дату реализации товара.

Без отметки, чека или другого документа реализации с датой продажи гарантийный талон считается нелействительным Для ознакомления с полными условиями гарантийного обслуживания отсканируйсте OR-кол или перейлите по ссылке: https://roximo.ru/iot/warranty.html

| Дата продажи:202г. |   |
|--------------------|---|
| Подпись:           |   |
| г — — — — — —      | - |
| I                  |   |
| I                  |   |
| Место<br>для       |   |
| печати             |   |
| 1                  |   |